## Настройка APN вручную.

Для этого перейдите в настройки, нажмите пункт "Ещё" в разделе "Беспроводные сети", затем -"Мобильная сеть" и "Точки доступа (APN)". Здесь вы можете создать новую точку доступа или изменить существующую согласно настройкам оператора.

- att (== 21:28 10 07 Все приложения + × - / 100 15 Карты Календарь Калькулятор Камера B Q. P Киноафиша Контакты Маркет Карты 720 **H** M Метро Мастер Мегафон Медианастройки Запросы менеджер 30 :0 Л Музыка Навигатор Настройки Hacтройки Google 1 Новости Новости и Однокласси Перевод погода текста  $\mathbf{D}$
- 1. Заходим в "Главное меню" выбираем "Настройки"

2. Находим в настройках "**Мобильный интернет**" или "Беспроводные сети". В данном случае, "**Мобильный интернет**". Заходим в него

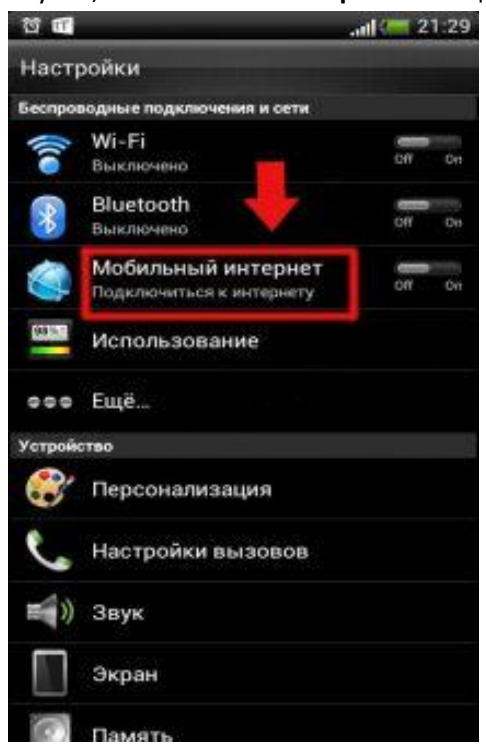

3. Выбираем "Точки доступа в интернет" или же "Точки доступа (APN). В данном случае, у нас написано "Точки доступа в интернет". Заходим туда.

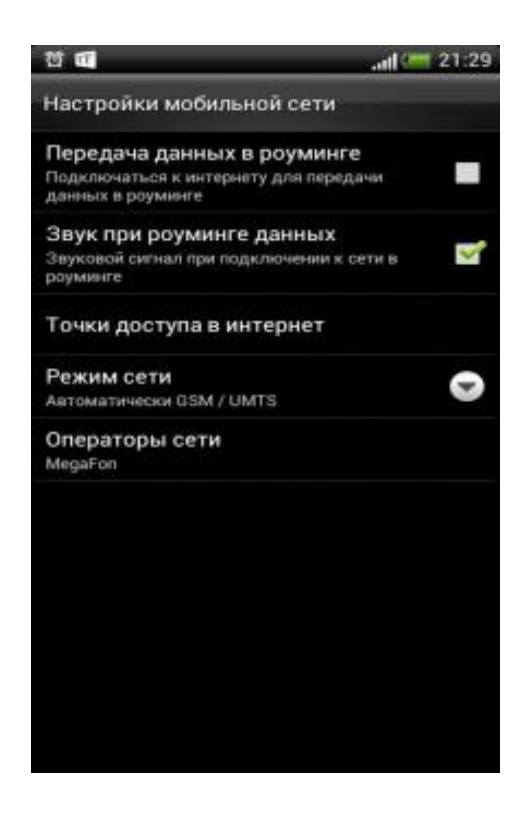

4. Жмем на "Меню" и выбираем там "Создать APN". "Меню" - "Создать APN"

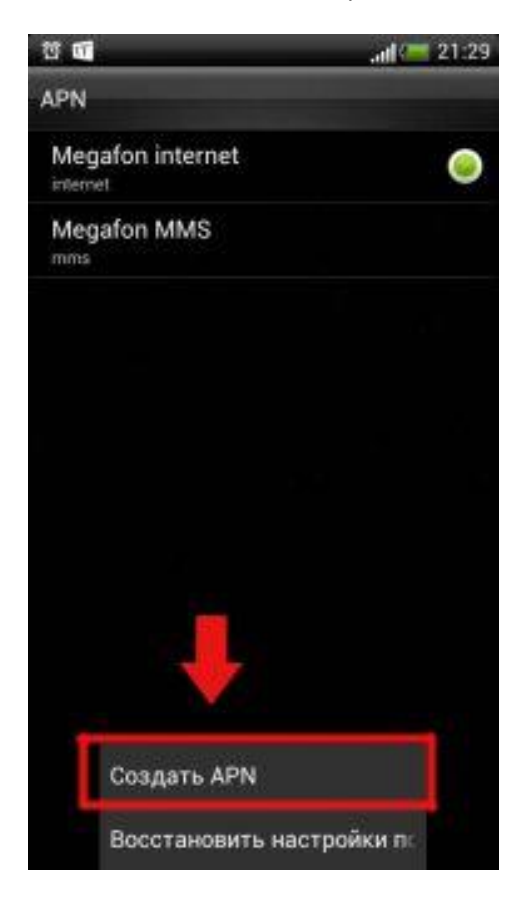

- 5. Заполняем поля:
- В поле "Имя" пишем strela
- В поле "APN" пишем atlas.msk
- В поле "Логин" ничего не меняем
- В поле "Пароль" ничего не меняем
- Остальные поля трогать не нужно

| ជ ជ                 |       |
|---------------------|-------|
| Изменение точки дос | ступа |
| Имя                 |       |
| Не задано           |       |
| APN                 |       |
| Не задано           |       |
| Прокси              |       |
| Не задано           |       |
| Порт                |       |
| Не задано           |       |
| Логин               |       |
| Не задано           |       |
| Пароль              |       |
| Не задано           |       |
| Сервер              |       |
| Не задано           |       |
| MMSC                |       |
| Не задано           |       |
| Прокси MMS          |       |
| Не задано           |       |
| Порт MMS            |       |
| Не задано           |       |
|                     |       |

6. После того, как мы ввели данные, нужно сохранить наши настройки. Для этого нажмем на "**Меню**" - "**Сохранить**".

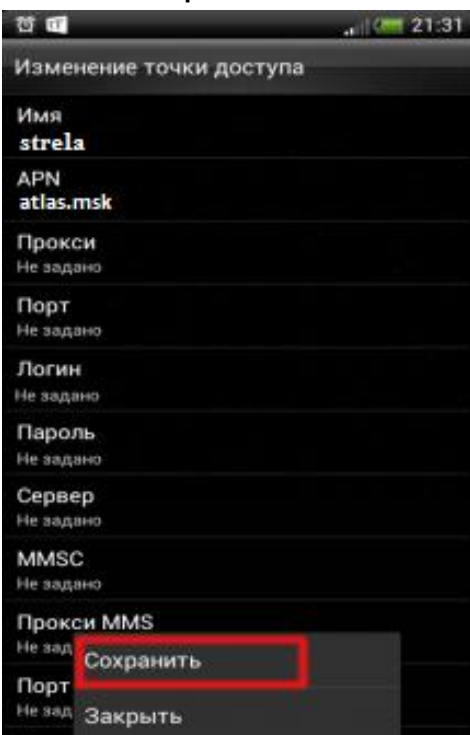

7. Закрываем эти настройки. После включаем интернет и пользуемся. Для этого зайдем снова в "Главное меню" - "Настройки". В поле "Мобильный интернет" нажмем на "OFF". При успешном подключении ползунок перейдет в режим "ON", как показано на рисунке ниже.

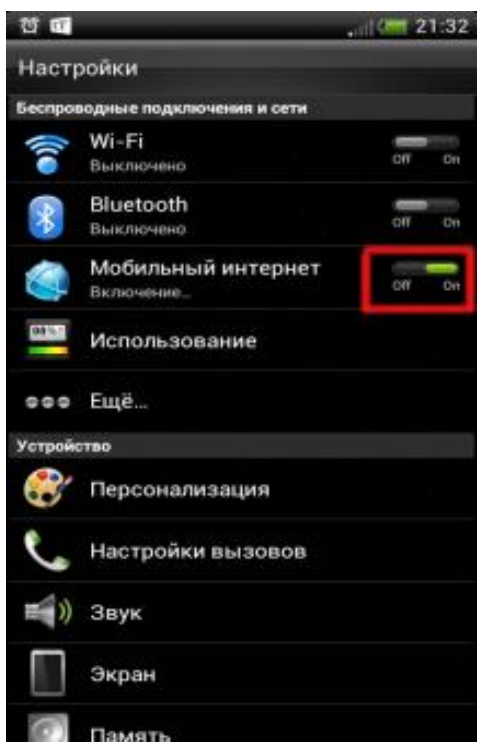

8. Жмем на "OFF". Ползунок переведется в статус "ON"

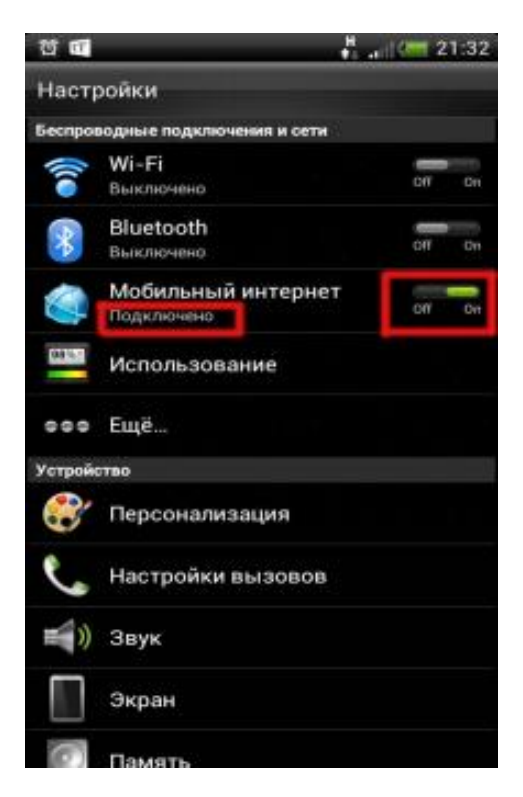

Если Вы сделали все по инструкции выше, но Интернет не заработал, перезапустите Ваше устройство.